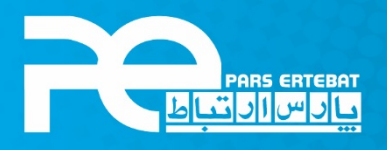

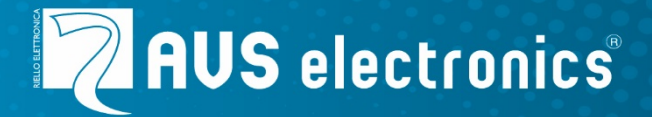

## تعریف انواع ریموت بر روی کنترل پنل های AVS

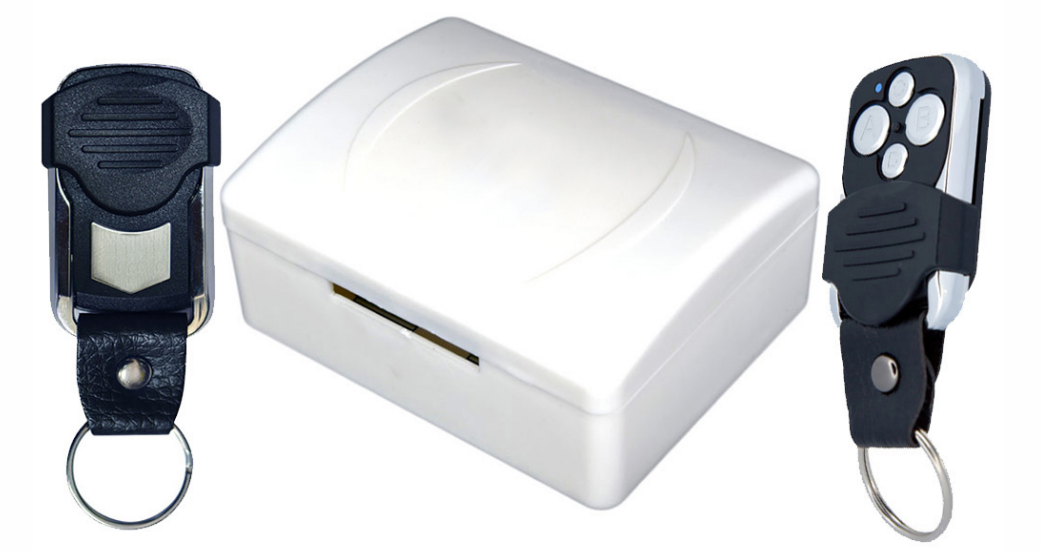

شرکت پارس ارتباط افزار پیشرو در تولید، تأمین، توزیع، آموزش و خدمات پس از فروش تجهیزات حوزه فناوری اطلاعات و ارتباطات (ICT)، سیستمهای نظارت تصویری و حفاظت پیرامونی

👟 • ४ १ ९४ 🗇 www.pars-e.com 🛛 parsertebatchannel 🎯 pars.ertebat.afzar

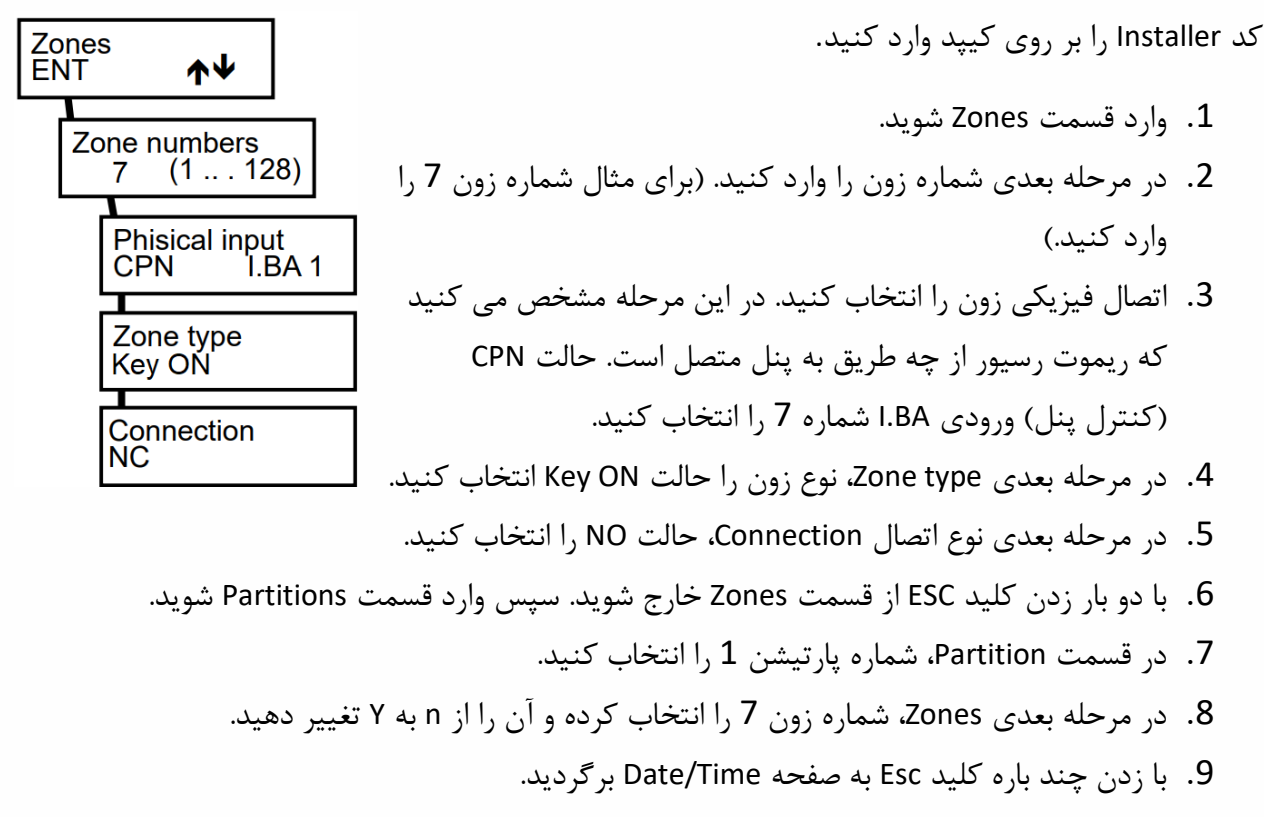

10.برای انجام سیم بندی به نقشه مراجعه کنید.

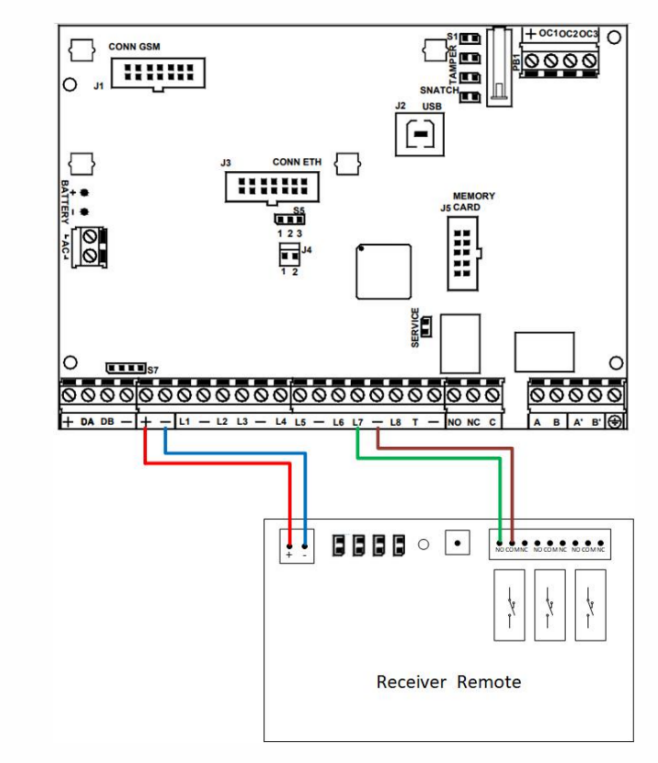

تبریک می گوییم، شما توانستید با موفقیت یک ریموت رسیور متفرقه را به دستگاه اضافه کنید.

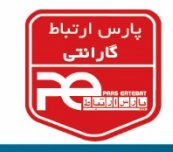

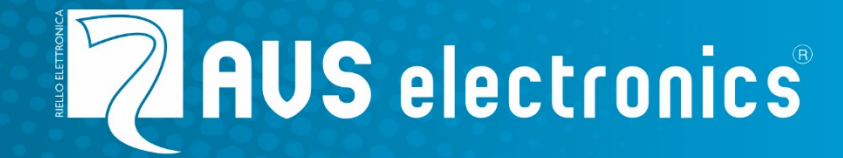

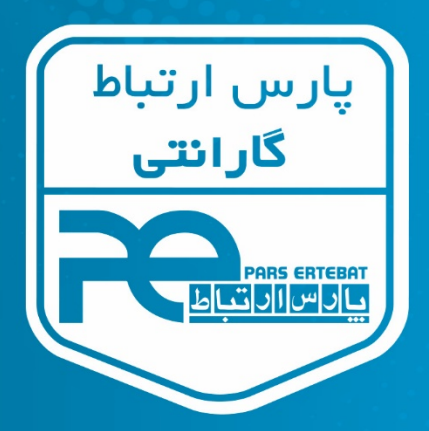

با سه سال گارانتی پارس ار تباط افزار